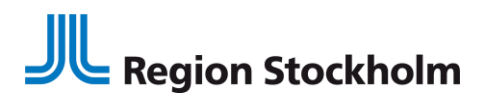

1 (6) 2023-09-22

# Instruktion om dödsbevis och dödsorsaksintyg i Webcert via TakeCare

Sedan december 2021 skickas dödsbevis och dödsorsaksintyg elektroniskt från Webcert via TakeCare:

- Dödsbevis till Skatteverket
- Dödsorsaksintyg till Socialstyrelsen

Dödsbevis och dödsorsaksintyg skickas i samband med att läkaren signerat intygen till intygsmottagarna.

Det kan endast finnas ett aktuellt dödsbevis och ett aktuellt dödsorsaksintyg i Webcert per avliden person.

Observera att intygen inte går att utfärda på personer som har reservnummer.

**OBS!** Dödsbevis ska utfärdas på papper och överlämnas till Polismyndigheten om dödsfallet ska anmälas till Polismyndigheten enligt HSLF-FS 2015:15

## Utfärdande av Dödsbevis

En rekommendation är att man utfärdar Dödsbevis först och inte Dödsorsaksintyg. Dödsorsaksintyget fylls då i automatiskt med de informationsmängder som är gemensamma för de två intygen.

| Alder: 65 år Gatuadress: Testväger                                                                                                    | ⊥ Husläkare: <saknas> Frikort: <saknas> <sub>≫</sub></saknas></saknas>                                                                                                    |  |  |  |  |  |
|----------------------------------------------------------------------------------------------------|----------------------------------------------------------------------------------------------------|--|--|--|--|--|
| Journalmallar - Läkare                                                                                                    | d Vårdcentral: <saknas></saknas>                                                                                                    |  |  |  |  |  |
| Diagnos                                                                                                    |                                                                                                    |  |  |  |  |  |
| Intyg via Webcert                                                                                                    | Läkarintyg för sjukpenning                                                                                                    |  |  |  |  |  |
| Bla <u>n</u> ketter och formulär                                                                                                    | Läkarutlåtande för sjukersättning                                                                                                    |  |  |  |  |  |
| Beställning - Multidisgiplinär<br>Beställning - Mikrobiologi<br>Beställning - Pat/Cytologilab - Karolinska<br>Beställning - Röntgen<br>Beställning - Fysiolog<br>Beställning - Neurofysiologi - Karolinska<br>Aktivitet | Läkarutlåtande för aktivitetsersättning vid nedsatt arbetsförmåga<br>Transportstyrelsens läkarintyg<br>Transportstyrelsens läkarintyg, diabetes<br>Läkarutlåtande för aktivitetsersättning vid förlängd skolgång<br>Läkarintyg om arbetsförmåga - sjuklöneperiod dag 1-14<br>Läkarintyg om arbetsförmåga - sjuklöneperiod dag 15 - framåt<br>Dödsbevis<br>Dödsorsaksintyg |  |  |  |  |  |

Intyget finns i Nytt/Intyg via Webcert i TakeCare

Säkert dödsdatum visas som ex 2021-10-27 Osäkert dödsdatum visas som 2021-00-00

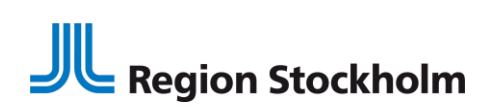

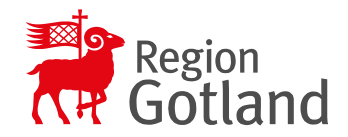

www.ehalsasll.se

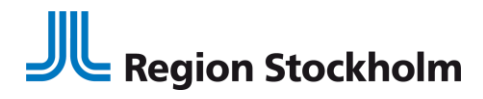

FO Vårdprocess

FP Stöd för Vårddokumentation

2 (6) 2023-09-22

Intygen visas i patientens journal under Journalinnehåll under rubriken Intyg via Webcert

| itällningar<br>beställningar/Att skicka<br>yg via Webcert<br>nketter och formulär<br>Försäkringskassan<br>Gotland |
|----------------------------------------------------------------------------------------------------|
|                                                                                                    |
| Skickad<br>Skickad                                                                                                |

## Utkast av Dödsbevis

I de fall man får felmeddelande i samband med att man försöker utfärda Dödsbevis är det viktigt att man tittar i TakeCare under journalinnehåll under rubriken **Intyg via Webcert** och ser om det finns ett intygsutkast. Om det finns ett intygsutkast är rekommendationen att man klickar på intygsutkastet för att fortsätta. Alternativt kan man öppna intygsutkastet och makulera för att sedan börja om på nytt.

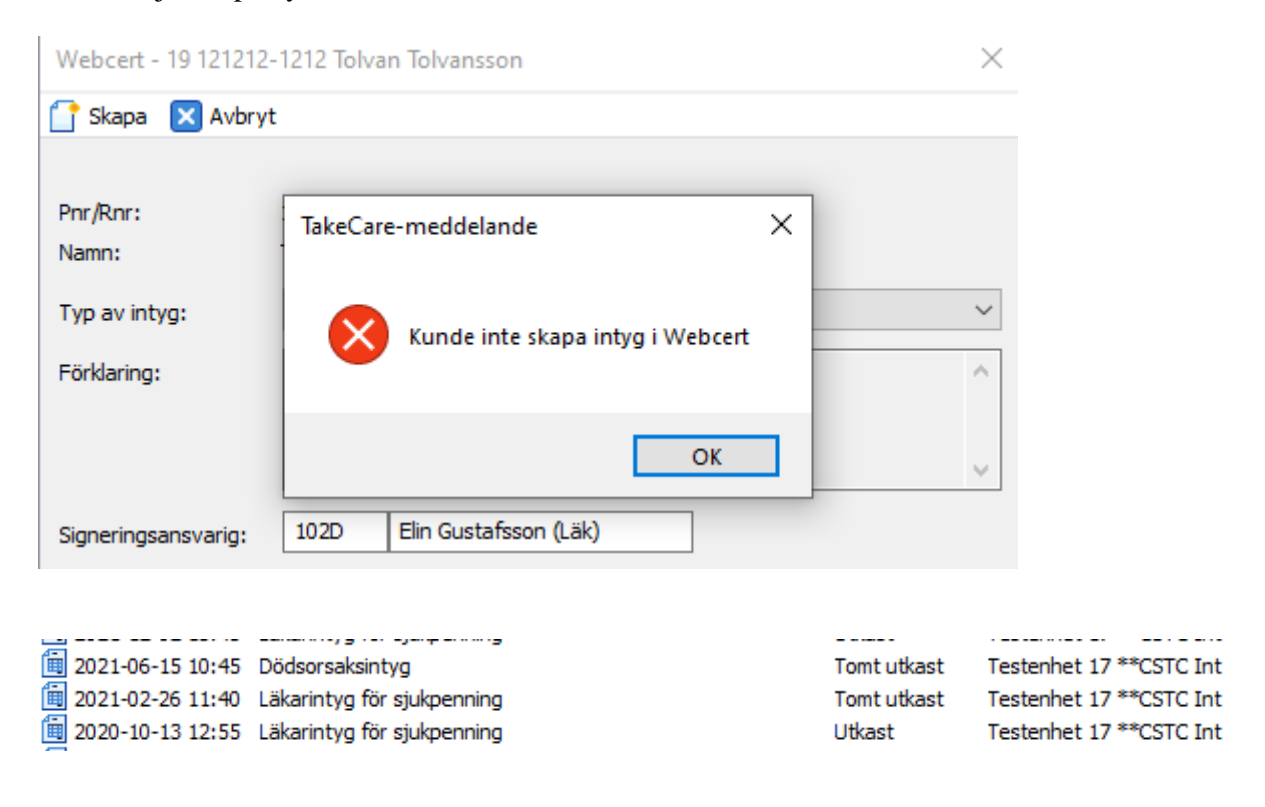

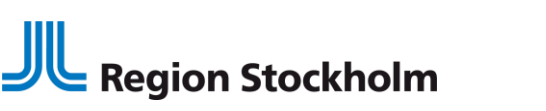

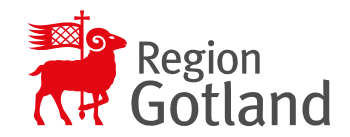

www.ehalsasll.se

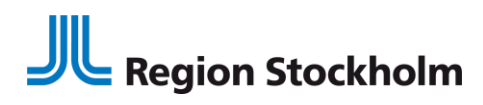

3 (6) 2023-09-22

## Makulering av Dödsbevis

Makulering av dödsbevis ska endast ske om intyget har utfärdats på fel patient! Om det är rätt patient men fel uppgifter i intyget ska funktionen Ersätta användas.

## Makulera intyg utfärdat på fel patient

• Öppna intyget och klicka på "Makulera"

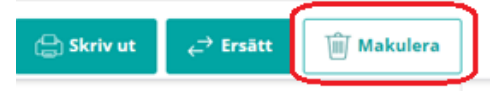

• Ring Skatteverket på telefonnummer som anges i meddelandet som visas så att Skatteverket också makulerar intyget hos sig. Detta då en makulering av intyget inte går automatiskt över till myndigheten.

Makulera

Avbryt

• Klicka på "Makulera" för att makulera intyget i Webcert.

| Marcu | icia int  | 15         |    |   |
|-------|-----------|------------|----|---|
| ① Du  | ska endas | t makulera | om | i |

Makulera intyg

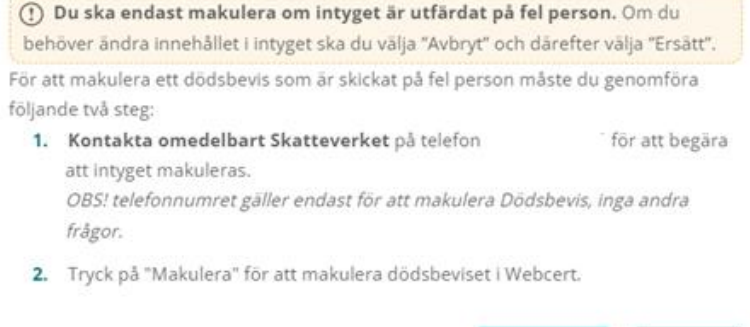

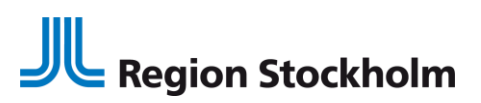

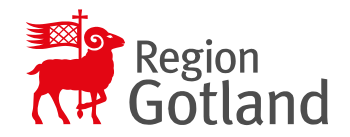

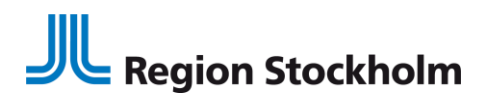

4 (6) 2023-09-22

# Dödsorsaksintyg

## Förifyllnad av dödsorsaksintyg utifrån dödsbevis

Ett dödsorsaksintyg kan skapas från ett signerat dödsbevis.

Dödsorsaksintyget fylls då i automatiskt med de informationsmängder som är gemensamma för de två intygen.

Dödsorsaksintyget kommer enbart fylla i information från dödsbeviset när båda intygen skapas på samma vårdenhet inom samma vårdgivare

| Hjälp med ifyllnad? ×                                                                                                    |
|----------------------------------------------------------------------------------------------------|
| Det finns ett signerat dödsbevis (från den <b>2021-11-08</b> ) för detta personnummer på samma<br>vårdenhet som du är inloggad. Vill du kopiera de svar som givits i de <b>t</b> intyget till detta<br>intygsutkast? |
| Kopiera Avbryt                                                                                                    |

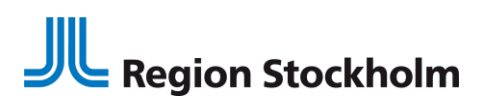

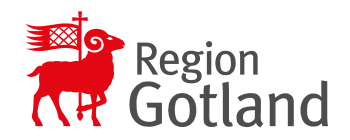

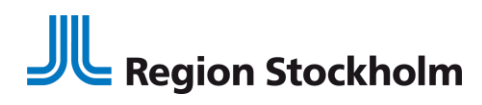

5 (6) 2023-09-22

# Makulering av dödsorsaksintyg

Makulering av dödsorsaksintyg ska endast ske om intyget har utfärdats på fel patient! Om det är rätt patient men fel uppgifter i intyget ska funktionen Ersätta användas.

## Makulera intyg utfärdat på fel patient

• Öppna intyget och klicka på "Makulera"

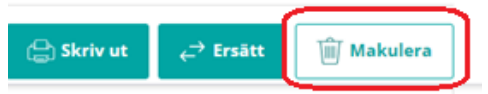

- Ring Socialstyrelsen på telefonnummer som anges i meddelandet så att Socialstyrelsen också makulerar intyget hos sig. Detta då en makulering av intyget inte går automatiskt över till Socialstyrelsen.
- Klicka på "Makulera" för att makulera intyget i Webcert

#### Makulera intyg

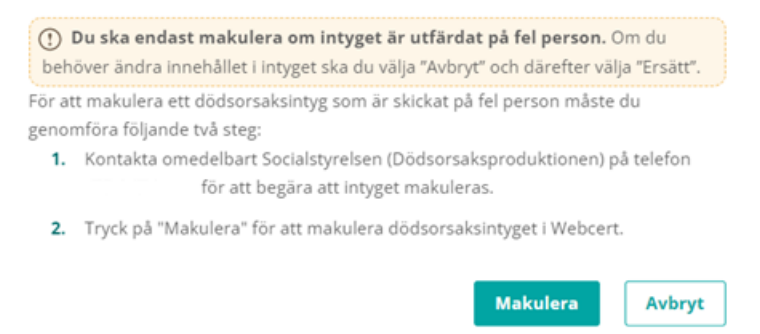

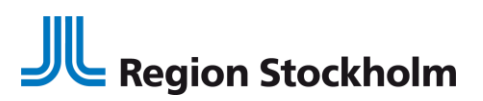

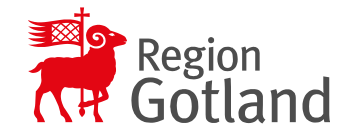

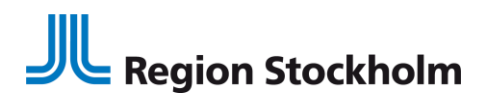

6 (6) 2023-09-22

## Ersätta intyg

Ett intyg kan ersättas om det innehåller felaktiga uppgifter eller om ny information tillkommit efter att intyget utfärdades. Om dödsbeviset är utfärdat på fel patient ska dödsbeviset makuleras.

Öppna intyget, klicka på Ersätt och redigera de uppgifter som är felaktiga. Klicka därefter på Signera och i samband med det skickas intyget per automatik över till mottagande myndighet.

| Ę                                                                                                    | 🖁 Skriv ut                                                              | ← <sup>→</sup> Ersätt                                                 | Makulera                                                                    | ]                                                                                             |                   |                            |
|----------------------------------------------------------------------------------------------------|-------------------------------------------------------------------------|-----------------------------------------------------------------------|-----------------------------------------------------------------------------|-----------------------------------------------------------------------------------------------|-------------------|----------------------------|
| ſ                                                                                                    | Ersätt intyg                                                            |                                                                       |                                                                             |                                                                                               | ×                 |                            |
| ıge                                                                                                    | (i) Om döds                                                             | beviset är utfärda                                                    | t på fel patient ska du                                                     | istället makulera dödsbevis                                                                   | set.              |                            |
|                                                                                                    | Ett intyg kan er<br>tillkommit efter<br>med samma in<br>signerar intyge | sättas om det inne<br>att intyget utfärde<br>formation som i de<br>t. | shåller felaktiga uppg<br>ades. När ett intyg ers<br>et ursprungliga intyge | ifter eller om ny information<br>ätts med ett nytt skapas ett<br>t, som du kan redigera innar | t utkast,<br>n du | sorsaksinty                |
| Senast skapade dödsbevis är det som gäller. Om du ersätter det tidigare dödsbeviset och<br>lämnar in det nya så blir det därför detta dödsbevis som gäller. |                                                                         |                                                                       |                                                                             |                                                                                               |                   |                            |
|                                                                                                    | Det nya utkasta                                                         | et skapas på den e                                                    | nhet du är inloggad p                                                       | å.                                                                                            |                   |                            |
|                                                                                                    | - ""                                                                    |                                                                       |                                                                             |                                                                                               |                   | idsbevis                   |
| L                                                                                                    | Ersätt                                                                  | Avb                                                                   | ryt                                                                         |                                                                                               |                   | 990:1144),<br>skrifter och |
|                                                                                                    |                                                                         |                                                                       |                                                                             | inom häl                                                                                      | so- och sjuk      | varden vid d               |

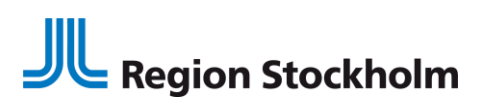

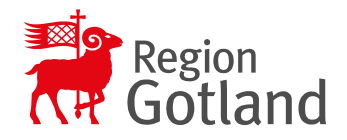